Palo Alto Networks VM-Series for Nutanix Acropolis Hypervisor (AHV)

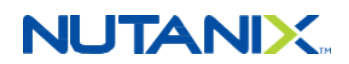

### **Table of Contents**

| SYSTEM REQUIREMENTS                                                   | 2 |
|-----------------------------------------------------------------------|---|
| Nutanix Cluster Requirements                                          | 2 |
| Supported Deployments on Nutanix AHV                                  | 2 |
| VM-Series Limitations on AHV                                          | 3 |
| DPDK mode in VM-Series 8.1.2                                          | 3 |
| Method 1: PANOS CLI                                                   | 3 |
| Method 2: Bootstrap ISO                                               | 3 |
| Virtual Interfaces – Delete & Adding                                  | 4 |
| Set Up a VM-Series Firewall on a Nutanix Acropolis Hypervisor Cluster | 6 |
| Verify deployment of VM-Series on Nutanix AHV                         | 8 |

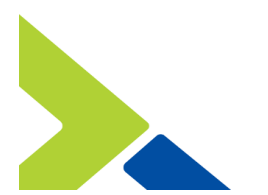

# NUTANIX

The VM-Series firewall is distributed using the QCOW2 format, which is one of the disk image formats supported by Nutanix AHV. This can be installed on any hardware that is capable of running Nutanix Acropolis Hypervisor.

For a list of hardware platform choices for Nutanix AHV, refer to the below link:

https://www.nutanix.com/products/hardware-platforms/

In order to deploy a VM-Series firewall on Nutanix AHV, you should be familiar with Nutanix Prism Element/Central, Image Service, AHV Networking and Configuration and VM guest deployment.

For more details refer : http://nutanixbible.com/#anchor-part-iv.-book-of-ahv-109

### SYSTEM REQUIREMENTS

See VM-Series System Requirements for minimum hardware requirements for your VM-Series Model. The KVM Hypervisor requirements will hold good for Nutanix AHV as well.

https://www.paloaltonetworks.com/documentation/80/virtualization/virtualization/about-the-v m-series-firewall/vm-series-models/vm-series-system-requirements.html

#### **Nutanix Cluster Requirements**

Recommended Nutanix AOS (Acropolis Operating System) Version – 5.5.4 and above (LTS) Recommended Nutanix AHV (Acropolis Hypervisor) Version – 20170830.156 and above (LTS)

#### Supported Deployments on Nutanix AHV

The VM-Series virtual appliance can be deployed on any node of Nutanix Cluster running AHV as the hypervisor. The supported configuration is L3 mode. vWire, and L2 modes will be supported in later releases of AOS/AHV integrated with Nutanix Flow.

SR-IOV, IPv6 is not supported by AHV at the time of writing this document.

Palo Alto Panorama Virtual Appliance is not supported on Nutanix AHV as of this release.

NOTE: Panorama virtual appliance running on a Nutanix ESXi cluster or Non-Nutanix ESXi cluster will be able to manage VM-Series virtual appliance running on AHV.

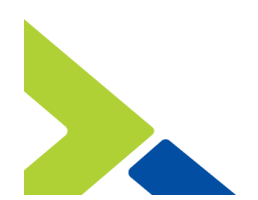

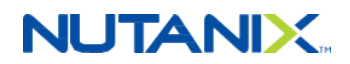

### VM-Series Limitations on AHV

#### DPDK mode in VM-Series 8.1.2

The PANOS versions 8.1.2 is supported on Nutanix AHV with dpdk mode disabled. On the VM-Series firewall, DPDK is enabled by default.

Disabled dpdk on vm-series using any of the below methods.

#### Method 1: PANOS CLI

- Download PANOS 8.1.0 qcow2 from Palo Alto Networks support site.
- Import it on AHV using image services, create a VM with this image and with 1 NIC attached.
- Power Up the VM and allow it to successfully boot up.
- Login to PANOS CLI and execute the command: set system setting dpdk-pkt-io off
- Reboot the VM for the changes to take effect.

Method 2: Bootstrap ISO

More details on VM-Series Firewall Bootstrap Workflow: <u>https://www.paloaltonetworks.com/documentation/81/virtualization/virtualization/bootstrap-th</u> <u>e-vm-series-firewall/vm-series-firewall-bootstrap-workflow.html</u>

The following link describes the fields in init-cfg.txt file: <u>https://www.paloaltonetworks.com/documentation/81/virtualization/virtualization/bootstrap-th</u> <u>e-vm-series-firewall/create-the-init-cfgtxt-file/init-cfgtxt-file-components.html</u>

In addition to the fields mentioned in the above link include the following to disable dpdk at first boot op-cmd-dpdk-pkt-io=off

Sample init-cfg.txt with dpdk disabled

type=dhcp-client ip-address= default-gateway= netmask= ipv6-address= ipv6-default-gateway= hostname=PAN vm-auth-key=297791969289142 panorama-server= panorama-server-2= tplname= dgname= dns-primary= dns-secondary= op-command-modes=multi-vsys,jumbo-frame dhcp-send-hostname=yes

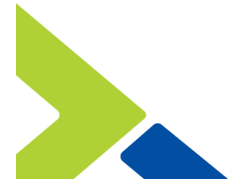

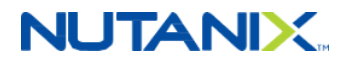

dhcp-send-client-id=yes dhcp-accept-server-hostname=yes dhcp-accept-server-domain=yes op-cmd-dpdk-pkt-io=off

NOTE: this method does not require a reboot and dpdk mode is disabled on first boot.

Verify bootstrap completion

Execute the command : show system bootstrap status

| admin@PANBS> show system bootstrap status                   |                                                          |                                                                                                    |  |  |  |  |  |
|-------------------------------------------------------------|----------------------------------------------------------|----------------------------------------------------------------------------------------------------|--|--|--|--|--|
| Bootstrap Phase                                             | Status                                                   | Details                                                                                                    |  |  |  |  |  |
| ======================================                      | Success<br>Success<br>Success<br>Success<br>successfully | Media detected successfully<br>Media sanity check successful<br>Operational command set jumbo mode completed successfully; Operational command |  |  |  |  |  |
| Parsing of Initial Config<br>License Install<br>Auto-commit | Successful<br>Successful<br>Successful                   | Successfully installed license key using authcode                                                                                              |  |  |  |  |  |

Pass criteria: "Media Detection", "Media sanity check", "Parsing of Initial Config", "License install" and "auto commit status" are successful from "show system bootstrap status" output.

Execute the command: show system setting dpdk-pkt-io

| admin@PANBS> show system setting dpdk-pkt-io |             |
|----------------------------------------------|-------------|
| Device current Packet IO mode:               | Packet MMAP |
| Device DPDK Packet IO capable:               | yes         |
| Device default Packet IO mode:               | DPDK        |

Pass criteria: "Device current Packet IO mode" is set to Packet MMAP mode.

NOTE: PANOS 8.1.3 release will have a fix that will support dpdk mode on Nutanix AHV.

#### Virtual Interfaces – Delete & Adding

PANOS Virtual Appliances deployed on Nutanix AHV do not support deleting and adding Interfaces at the same time. This is a limitation on AHV due to incorrect interface mac mapping with PCI-ID when deleting an existing virtual interface and adding new interfaces. This issue is an open item on Nutanix AHV which is targeted to be addressed in future releases.

For example, below is a PANOS VM with 12 virtual interfaces connected to it on Nutanix AHV. The interface mac to PCI-ID can be viewed using the following command from PAN CLI:

admin@PA-VM> debug show vm-series interfaces all

| Interface_name | Base-OS_port | Base-OS_MAC       | PCI-ID   | Driver |                |
|----------------|--------------|-------------------|----------|--------|----------------|
| mgt            | eth0         | 50:6b:8d:bc:bb:8d |          |        | virtio_net     |
| Ethernet1/1    | eth1         | 50:6b:8d:43:0b:80 | 0000:00: | 04.0   | rte_virtio_pmd |

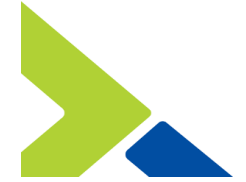

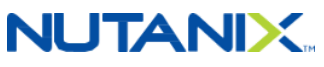

| Ethernet1/2  | eth2  | 50:6b:8d:85:3c:83 | 0000:00:05.0 | rte_virtio_pmd |
|--------------|-------|-------------------|--------------|----------------|
| Ethernet1/3  | eth3  | 50:6b:8d:39:12:d7 | 0000:00:09.0 | rte_virtio_pmd |
| Ethernet1/4  | eth4  | 50:6b:8d:19:13:dd | 0000:00:0a.0 | rte_virtio_pmd |
| Ethernet1/5  | eth5  | 50:6b:8d:83:94:2f | 0000:00:0b.0 | rte_virtio_pmd |
| Ethernet1/6  | eth6  | 50:6b:8d:06:55:b1 | 0000:00:0c.0 | rte_virtio_pmd |
| Ethernet1/7  | eth7  | 50:6b:8d:c7:64:89 | 0000:00:0d.0 | rte_virtio_pmd |
| Ethernet1/8  | eth8  | 50:6b:8d:ac:83:7e | 0000:00:0e.0 | rte_virtio_pmd |
| Ethernet1/9  | eth9  | 50:6b:8d:e5:34:c3 | 0000:00:0f.0 | rte_virtio_pmd |
| Ethernet1/10 | eth10 | 50:6b:8d:d0:68:7a | 0000:00:10.0 | rte_virtio_pmd |
| Ethernet1/11 | eth11 | 50:6b:8d:4f:0d:57 | 0000:00:13.0 | rte_virtio_pmd |
| Ethernet1/12 | eth12 | 50:6b:8d:e2:18:da | 0000:00:14.0 | rte_virtio_pmd |

Deleting Ethernet 1/9 (from the above config) and adding 2 new interfaces and a reboot of the PANOS VM results in the mac to PCI-ID mapping to change. See the below output of the above command after the interface/s are deleted and added.

| admin@PA-VM> debug sH | now vm-series inter | faces all         |              |                                  |
|-----------------------|---------------------|-------------------|--------------|----------------------------------|
| Interface_name        | Base-OS_port        | Base-OS_MAC       | PCI-ID       | Driver                           |
| mgt                   | eth0                | 50:6b:8d:bc:bb:8d |              | virtio_net                       |
| Ethernet1/1           | eth1                | 50:6b:8d:43:0b:80 | 0000:00:04.0 | rte_virtio_pmd                   |
| Ethernet1/2           | eth2                | 50:6b:8d:85:3c:83 | 0000:00:05.0 | rte_virtio_pmd                   |
| Ethernet1/3           | eth3                | 50:6b:8d:39:12:d7 | 0000:00:09.0 | rte_virtio_pmd                   |
| Ethernet1/4           | eth4                | 50:6b:8d:19:13:dd | 0000:00:0a.0 | rte_virtio_pmd                   |
| Ethernet1/5           | eth5                | 50:6b:8d:83:94:2f | 0000:00:0b.0 | rte_virtio_pmd                   |
| Ethernet1/6           | eth6                | 50:6b:8d:06:55:b1 | 0000:00:0c.0 | rte_virtio_pmd                   |
| Ethernet1/7           | eth7                | 50:6b:8d:c7:64:89 | 0000:00:0d.0 | rte_virtio_pmd                   |
| Ethernet1/8           | eth8                | 50:6b:8d:ac:83:7e | 0000:00:0e.0 | rte_virtio_pmd                   |
| Ethernet1/9           | eth9                | 50:6b:8d:d0:68:7a | 0000:00:10.0 | rte_virtio_pmd                   |
| Ethernet1/10          | eth10               | 50:6b:8d:b1:f6:31 | 0000:00:11.0 | <pre>rte_virtio_pmd.(Newly</pre> |
| added)                |                     |                   |              |                                  |
| Ethernet1/11          | eth11               | 50:6b:8d:9e:3c:f9 | 0000:00:12.0 | rte_virtio_pmd.(Newly            |
| added)                |                     |                   |              |                                  |
| Ethernet1/12          | eth12               | 50:6b:8d:4f:0d:57 | 0000:00:13.0 | rte_virtio_pmd                   |
| Ethernet1/13          | eth13               | 50:6b:8d:e2:18:da | 0000:00:14.0 | rte_virtio_pmd                   |
|                       |                     |                   |              |                                  |

From the above, it shows the previous Ethernet1/10 (from step 1) has now moved to Ethernet1/9 (in Step 2) and the two new interfaces have been assigned Ethernet1/10 & 1/11. This creates a security loophole as PAN assigns security policies to Zones. Zones are a collection of the interfaces for which the Admin wants to apply a security policy. This way if an interface which was in untrusted zone goes into trusted zone and Network admin has to reconfigure it from PAN every time they delete and add new interfaces.

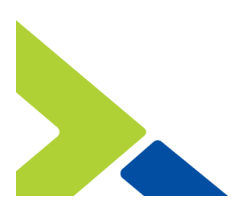

# NUTANIX

### Set Up a VM-Series Firewall on a Nutanix Acropolis Hypervisor Cluster

Download VM-Series qcow2 image from Pala Alto Networks support site https://support.paloaltonetworks.com/Support/Index

| oftwa     | re Updates           |                |                   |                       |        |          |
|-----------|----------------------|----------------|-------------------|-----------------------|--------|----------|
| ilter By: | PAN-OS for VM-Series | KVM Bas 👻      |                   |                       |        |          |
|           | Version              | Release Date 🕶 | Release Notes     | Download              | Size   | Checksum |
| ✓ PAN     | -OS for VM-Series K  | /M Base Images |                   |                       |        |          |
|           | 8.1.0                | 03/03/2018     | PAN-OS_8.1_RN.pdf | PA-VM-KVM-8.1.0.qcow2 | 2.1 GB | Checksum |
|           | 8.0.5                | 09/22/2017     | PAN-OS-8.0-RN.pdf | PA-VM-KVM-8.0.5.qcow2 | 2.3 GB | Checksum |
|           | 8.0.0                | 01/30/2017     | PAN-OS-8.0-RN.pdf | PA-VM-KVM-8.0.0.qcow2 | 1.9 GB | Checksum |
|           | 7.1.4                | 08/12/2016     | PAN-OS-7.1-RN.pdf | PA-VM-KVM-7.1.4.qcow2 | 2.0 GB | Checksum |
|           | 7.1.0                | 03/29/2016     | PAN-OS-7.1-RN.pdf | PA-VM-KVM-7.1.0.qcow2 | 1.7 GB | Checksum |
|           | 7.0.1                | 07/19/2015     | PAN-OS-7.0-RN.pdf | PA-VM-KVM-7.0.1.qcow2 | 1.4 GB | Checksum |
|           | 6.1.0                | 10/26/2014     | PAN-OS-6.1-RN.pdf | PA-VM-KVM-6.1.0.qcow2 | 1.2 GB | Checksum |

Download "PA-VM-KVM-8.1.0.qcow2" from the list of "PAN-OS for VM-Series KVM Base Images"

Upload the base image to Nutanix AHV cluster using Prism Image Services. Follow the steps as mentioned in Nutanix Support Portal -

https://portal.nutanix.com/#/page/docs/details?targetId=Prism-Central-Guide-Prism-v55:mul-i mage-add-pc-t.html

Upgrade the VM-Series PAN-OS to 8.1.2 or 8.1.3 as per the procedure defined here: <u>https://www.paloaltonetworks.com/documentation/81/pan-os/newfeaturesguide/upgrade-to-pan-os-81/upgrade-the-firewall-to-pan-os-81</u>

For PAN-OS 8.1.2, create a Bootstrap ISO file using the steps mentioned in the earlier section and upload the ISO file to Nutanix image service. Upon successful upload the Prism image service should display the files as "Active" as shown below:

| Image Configuration             |      |        |         | ? X |
|---------------------------------|------|--------|---------|-----|
| PA-VM-KVM-8.1.0.qco PANOS 8.1.0 | DISK | ACTIVE | 60 GiB  |     |
| PanBootstrap.iso                | ISO  | ACTIVE | 124 KiB |     |

Create a VM from the above images using Prism UI. The "Create VM" option in Prism Element provide the options to set "Name", virtual resources like – vcpu, memory and attach, vDisk and ISO and also configure network interfaces. Please follow the steps mentioned here:

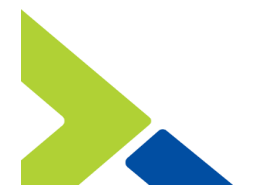

## NUTANIX.

https://portal.nutanix.com/#/page/docs/details?targetId=Prism-Central-Guide-Prism-v55:mulvm-create-acropolis-pc-t.html#ntask\_hmj\_fzt\_zt

NOTE: The ISO file is attached to the VM using an IDE bus and the disk image is attached to the VM using a SCSI bus type.

Add an additional disk to the VM for logging.

| Update         | VM          |           |                           |                | ?        | × |
|----------------|-------------|-----------|---------------------------|----------------|----------|---|
| Disks          |             |           |                           | + Add 1        | New Disk |   |
| BOOT<br>DEVICE | TYPE        | ADDRESS   | PARAMETERS                |                |          |   |
| 0              | CD-ROM      | ide.0     | SIZE=0GiB; CONTAINER=Self | . <b>≜</b> - , | e - x    |   |
| 0              | DISK        | scsi.0    | SIZE=60GiB; CONTAINER=S   |                | e - x    |   |
|                |             |           |                           |                |          |   |
| Add Disk       | ¢           |           |                           |                | ?        | × |
|                |             |           |                           |                |          |   |
|                |             |           |                           |                |          |   |
| Allocate       | on Storage  | Container |                           |                |          |   |
| BUS TYPE       |             |           |                           |                |          |   |
| SCSI           |             |           |                           |                | ,        | • |
| STORAGE C      | ONTAINER    |           |                           |                |          |   |
| default-o      | ontainer-12 | 563       |                           |                |          | • |
| SIZE (GIB)     |             |           |                           |                |          |   |
| 100            |             |           |                           |                |          |   |
|                |             |           | (                         | Cancel         | Ad       | d |

Also, login to CVM of the cluster and disable bridge chaining on AHV/AOS running 5.5.x. This will not be required in AHV/AOS releases 5.8 and above.

\$ manage\_ovs disable\_bridge\_chain

Power on the PANOS VM and allow it to boot up successfully.

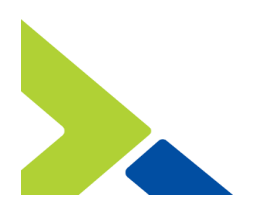

# 

### Verify deployment of VM-Series on Nutanix AHV

1. Verify Hypervisor is identified – Pass criteria "show system info" output reports the vm-mode as 'KVM'

| admin@PANBS> show system into                         |
|-------------------------------------------------------|
| hostname: PANBS                                       |
| ip-address:                                           |
| public-ip-address:                                    |
| netmask: 255.255.240.0                                |
| default-gateway:                                      |
| ip-assignment: dhcp                                   |
| ipv6-address: unknown                                 |
| ipv6-link-local-address: fe80::526b:8dff:fe5f:29f1/64 |
| ipv6-default-gateway:                                 |
| mac-address: 50:6b:8d:5f:29:f1                        |
| time: Mon Aug 13 00:45:33 2018                        |
| uptime: 0 days, 0:02:40                               |
| family: vm                                            |
| model: PA-VM                                          |
| serial: 007254000050672                               |
| vm-mac-base: D4:1D:71:E7:A2:00                        |
| vm-mac-count: 256                                     |
| vm-uuid: 77251E2F-F4D7-46F7-B4AD-A51BD7380807         |
| vm-cpuid: KVM:610F0000FFFB8B0F                        |
| <u>vm-license: V</u> M-300                            |
| vm-mode: KVM )                                        |
| cloud-mode: non-cloud                                 |
| sw-version: 8.1.2                                     |
| global-protect-client-package-version: 0.0.0          |
| app-version: 769-4439                                 |
| app-release-date:                                     |
| av-version: 0                                         |
| av-release-date:                                      |
| threat-version: 0                                     |
| threat-release-date:                                  |
| wt-private-version: 0                                 |
| wt-private-release-date: unknown                      |
| url-db: paloaltonetworks                              |
| WildTire-version: U                                   |
| Wildfire-release-date:                                |
| alabel protect detefile version: unknown              |
| global-protect-datafile release data, unknown         |
| global-protect-datarile-release-date: unknown         |
| global protect-clientless-vpn-version: 0              |
| Joadh vorsion: 0 1 0                                  |
| nlotform family, ym                                   |
| vpp_disable_mode: off                                 |
| multi-veve: off                                       |
| operational-mode: pormal                              |
| operacional mode. nonmat                              |

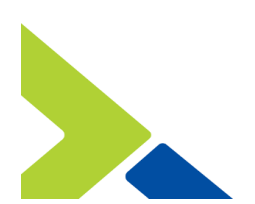

## NUTANIX

2. Verify Dataplane is ready - Pass criteria "show chassis-ready" output reports 'yes'

| admin@PANBS> | show | chassis-ready |
|--------------|------|---------------|
| yes          |      |               |
| admin@PANBS≻ |      |               |

3. Verify additional disk for logging is identified – Verify the disk in "show system disk-space". Also, login to the UI and verify that the Log Storage capacity accurately displays the new disk capacity in Device → Setup → Management under Logging and Reporting Settings.

| admin@PANBS> show system disk-space |                                                                       |                                                                                                    |                                                                                                    |                                                                                                    |  |  |  |
|-------------------------------------|-----------------------------------------------------------------------|----------------------------------------------------------------------------------------------------|----------------------------------------------------------------------------------------------------|----------------------------------------------------------------------------------------------------|--|--|--|
| Size                                | Used                                                                  | Avail                                                                                                    | Use%                                                                                                    | Mounted on                                                                                                    |  |  |  |
| 6.9G                                | 2.4G                                                                  | 4.3G                                                                                                    | 36%                                                                                                    | /                                                                                                    |  |  |  |
| 16G                                 | 1.5G                                                                  | 14G                                                                                                    | 10%                                                                                                    | /opt/pancfg                                                                                                    |  |  |  |
| 7.9G                                | 1.3G                                                                  | 6.2G                                                                                                    | 18%                                                                                                    | /opt/panrepo                                                                                                    |  |  |  |
| 4.8G                                | 4.0G                                                                  | 837M                                                                                                    | 83%                                                                                                    | /dev/shm                                                                                                    |  |  |  |
| 124K_                               | 124K                                                                  | 0                                                                                                    | 100%                                                                                                    | /mnt/cdrom                                                                                                    |  |  |  |
| 99G                                 | 200M                                                                  | 94G                                                                                                    | 1%                                                                                                    | /opt/panlogs                                                                                                    |  |  |  |
| 12M                                 | Θ                                                                     | 12M                                                                                                    | 0%                                                                                                    | /opt/pancfg/mgmt/lcaas/ssl/private                                                                                                    |  |  |  |
|                                     | tem dis<br>Size<br>6.9G<br>16G<br>7.9G<br>4.8G<br>124K_<br>99G<br>12M | tem disk-spa<br>Size Used<br>6.9G 2.4G<br>16G 1.5G<br>7.9G 1.3G<br>4.8G 4.0G<br>124K_ 124K<br>99G 200M<br>12M 0 | tem disk-space<br>Size Used Avail<br>6.9G 2.4G 4.3G<br>16G 1.5G 14G<br>7.9G 1.3G 6.2G<br>4.8G 4.0G 837M<br>124K_124K0<br>99G 200M 94G<br>12M 0 12M | tem disk-space<br>Size Used Avail Use%<br>6.9G 2.4G 4.3G 36%<br>16G 1.5G 14G 10%<br>7.9G 1.3G 6.2G 18%<br>4.8G 4.0G 837M 83%<br>124K_ 124K 0 100%<br>99G 200M 94G 1%<br>12M 0 12M 0% |  |  |  |

| Logging and Reporting Settings      |                                           |
|-------------------------------------|-------------------------------------------|
| Log Storage                         | Total: 93.23 GB<br>Unallocated: 716.03 MB |
| Number of Versions for Config Audit | 100                                       |
| Max Rows in CSV Export              | 65535                                     |
| Max Rows in User Activity Report    | 5000                                      |
| Average Browse Time (sec)           | 60                                        |
| Page Load Threshold (sec)           | 20                                        |
| Send HOSTNAME in Syslog             | FQDN                                      |
| Report Runtime                      | 02:00                                     |
| Report Expiration Period (days)     |                                           |
| Stop Traffic when LogDb Full        |                                           |
| Enable Threat Vault Access          |                                           |
| Enable Log on High DP Load          |                                           |

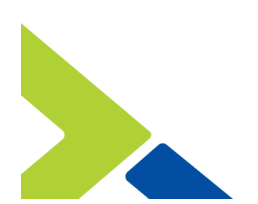